## Borland C++ Bulder 連結 MATLAB 步驟

主要分成兩個部分

- ▶ BCB 系統連結 MATLAB 設定
- ▶ 每個 BCB 專案檔的設定

BCB 系統連結 MATLAB 的設定分成兩個部分

- 將 MATLAB\extern\include\engine.h 檔複製到 BCB 的\include 目錄中(注意: 本說明版本的 engine.h 版本是 2001/3/14 3.86KB 的版本,也就是 MATLAB6.1 的 engine.h )
- 2. 開啟 BCB,至 project → options → Directories/Conditionals 分頁(如下圖)

| Project Options                                                                                                    |
|----------------------------------------------------------------------------------------------------|
| Version Info Packages Tasm CodeGuard<br>Forms Application Compiler Advanced Compiler C++<br>Pascal Linker Advanced Linker Directories/Conditionals |
| Directories   Linclude path: \$(BCB)\include;\$(BCB)\include\vcl;D:\MATLA                                                                          |
| Library path: \$(BCB)\lib\obj;\$(BCB)\lib;D:\MATLAB61\exter ▼                                                                                      |
| Debug source path: \$(BCB)\source\vcl                                                                                                    |
| Intermediate output:                                                                                                    |
|                                                                                                    |
|                                                                                                    |
| Conditionals                                                                                                    |
| Conditional defines:                                                                                                    |
| Aliases                                                                                                    |
| Unit aliases:                                                                                                    |
| □ Default OK Cancel <u>H</u> elp                                                                                                    |

 到 Include path 和 Library path MATLAB 指定函示庫的路徑,分別將 \*\*\MATLAB\extern\include 指定到 BCB 的 Include path \*\*\MATLAB\extern\lib\win32\Borland\bc54 指定到 BCB 的 Library path

| 😴 Directories 💌                | 🖗 Dürschnier 🔀                           |
|--------------------------------|------------------------------------------|
| Ordered list of Include paths: | Ordered list of Library paths:           |
| \$BCBNinclude<br>\$BCBNinclude | \$BC\$NMAbb                              |
| D:\MATLAB61\estern\include\    | D-VMATLAB61\estem\lb\win32\borland\bc54\ |
| 1                              | •                                        |
| •                              | •                                        |
|                                |                                          |
|                                |                                          |
| \$(BCB)\include                | \$(BCB)\Jb\obj                           |
| Beplace Add Delete             | Beplace Add Delete                       |
| OK Cancel Help                 | OK Cancel <u>H</u> elp                   |

完成上述含入**表頭檔**和 MATLAB 的 **函示庫路徑連結**就完成了 BCB 系統連結 MATLAB 設定,接續介紹每個 BCB 專案的設定。

▶ 每個 BCB 專案檔的設定

這個部分也是需要兩個動作

 將 MATLAB 的\*\*\MATLAB\extern\lib\win32\Borland\\bc54 資料夾中的 \*.lib 的函式檔全部包入專案中(MATLAB6.1 版的有 9 個\*.lib 檔),步 驟如下圖

| V | PC++ | Built      | n 5 - EX | 62   |              |             |     |        |          |         |       |            |          |        |      |          |           |          |         |    |
|---|------|------------|----------|------|--------------|-------------|-----|--------|----------|---------|-------|------------|----------|--------|------|----------|-----------|----------|---------|----|
|   | Eile | Edit       | Search   | View | <b>Bioje</b> | <u>R</u> un | Con | ponent | Database | Tools   | Help  | dNa        | one>     |        | ٠    | 29       |           |          |         |    |
| 1 | D (  | ÷ •        |          | • 🕾  | 12           | 3           | ۲   | Stande | ard Add  | (lenoid | Win32 | System     | n   Data | Access | Data | Controls | InterBase | Internet | FastNet | 0R |
|   | 3    | <b>7</b> 7 | 3 0      |      | •            | à           | 6   | ß      |          | 7 8     | Α     | <b>a</b> [ | 05       | x      | •    | 8 🖃      | ····      |          | 2       |    |

步驟 1: add file to project

| Add to project   |                      |          | ? ×     |
|------------------|----------------------|----------|---------|
| 搜尋位置(I):         | 😋 bc54               | • •      | È 💣 🎟 - |
| 😹 libeng.lib     | 😹 libmx.lib          |          |         |
| 属 libmat.lib     | 📷 sgl.lib            |          |         |
| 📕 🖬 libmatlb.lit | )                    |          |         |
| 🛛 属 libmatlbm>   | c.lib                |          |         |
| 📕 libmex.lib     |                      |          |         |
| 📕 📄 libmmfile.l  | ib                   |          |         |
| 📕 🖬 libmwsglm    | lib                  |          |         |
|                  |                      |          |         |
|                  |                      |          |         |
| 檔案名稱(N):         | Unit1.cpp            |          | 開啓(0)   |
| 檔案類型(I):         | Library file (*.lib) | <b>.</b> | 取消      |

步驟 2:將\*.lib 檔全部加入專案中

2. 第二個步驟要在專案的檔頭中 # include "engine.h"並且要設定一個 engin 的旗標,如下圖

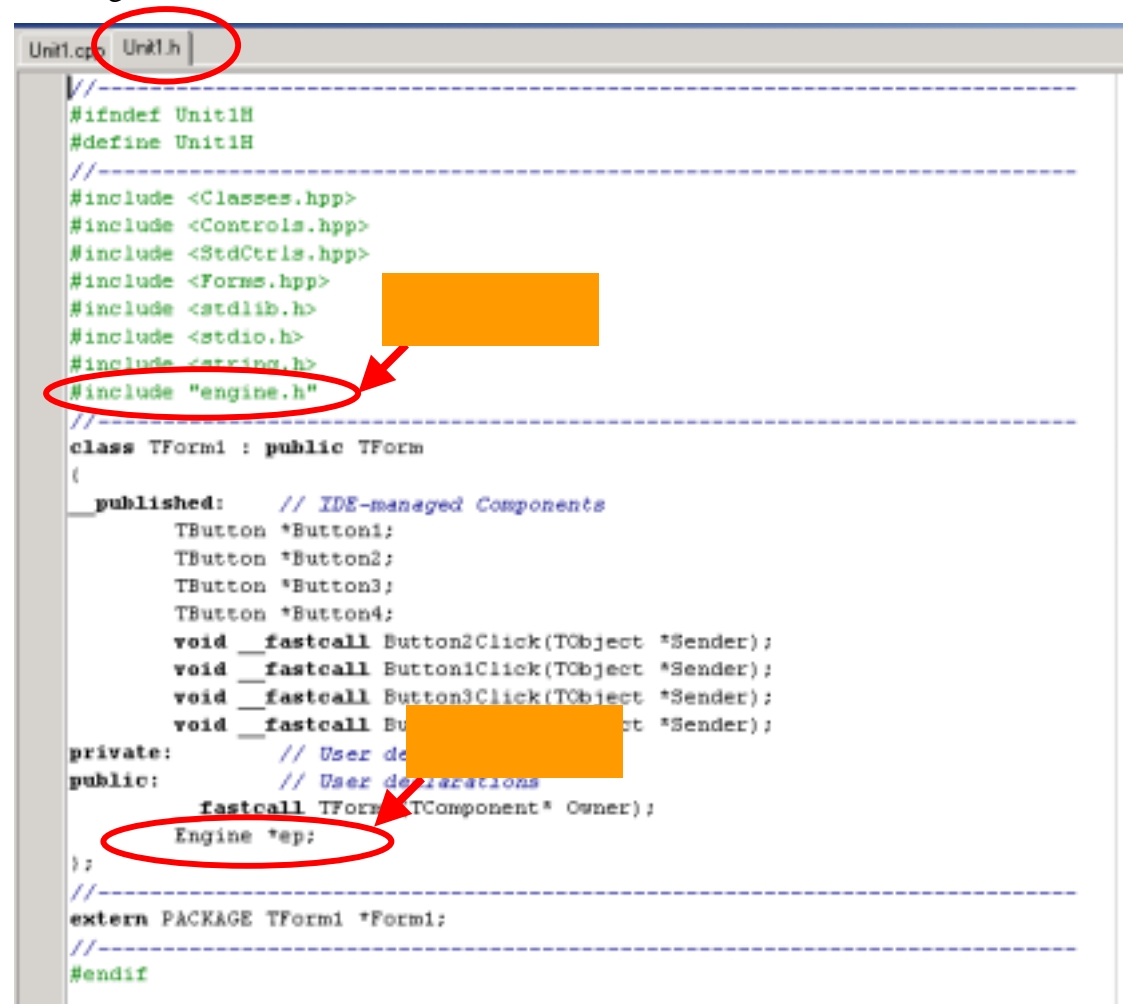

完成上述的步驟就完成了 BCB 和 MATLAB 連結的動作。

# BCB 連結 MATLAB 的基本語法

#### 总動 MATLAB – engOpen()

example:

ep = engOpen();

### ▶ 關閉 MATLAB - engClose()

example:

engClose(ep);

#### ➢ 傳值到 MATLAB

-mxArray, -mxCreateDoubleMatrix(), -mxSetName(), -memcpy(), -mxGetPr(), -engPutArray()

example:

//Create a variable from our data

double time[10] = { 0, 1, 2, 3, 4, 5, 6, 7, 8, 9 };

mxArray \*T = NULL;

T = mxCreateDoubleMatrix(1, 10, mxREAL);

mxSetName(T, "T");

memcpy((char \*) mxGetPr(T), (char \*) time, 10\*sizeof(double));

//Place the variable T into the MATLAB workspace

engPutArray(ep, T);

#### ➢ BCB 取用 MATLAB 變數

mxArray \*Acpy = NULL; double \*Dreal;

Acpy = engGetArray(ep," MATLAB 變數名稱"); Dreal = mxGetPr(Acpy);